# **Tutoriel Libre Office Writer**

| Créer des styles                      | Page 2  |
|---------------------------------------|---------|
| Utiliser les styles créés             | Page 4  |
| Insérer une entête et un pied de page | Page 5  |
| Numéroter automatiquement les pages   | Page 6  |
| Créer un sommaire automatique         | Page 7  |
| Réutiliser la mise en page            | Page 11 |

## Créer des styles

Pour créer un style, aller dans le menu « Format » puis cliquer sur « Styles et formatage ». La fenêtre « Styles et formatage » apparaît.

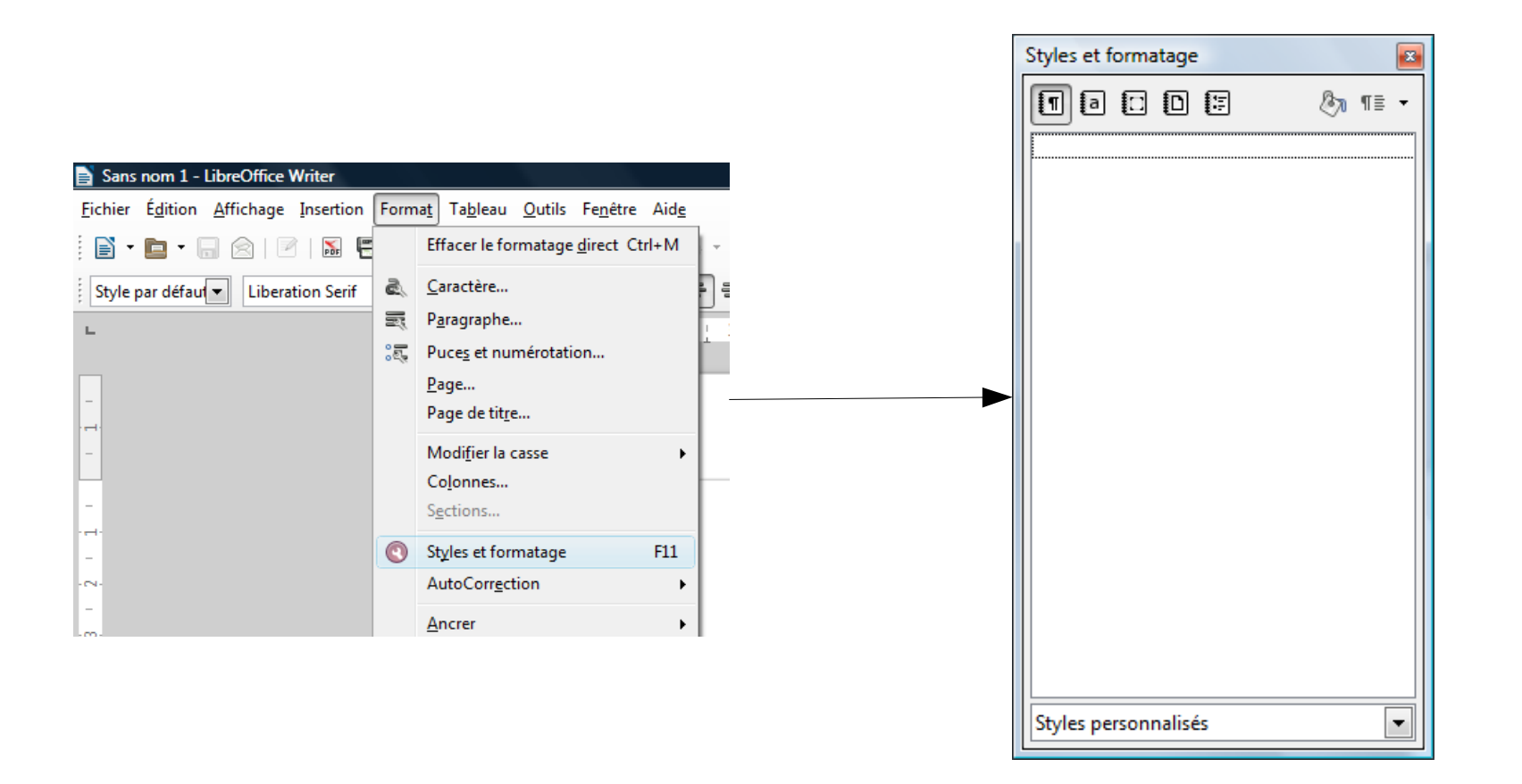

## Créer des styles

Faire un clic-droit avec la souris dans la fenêtre « Styles et formatage » puis cliquer sur « Nouveau... ». La fenêtre « Style de paragraphe apparaît ».

|                      |     | Style de paragraph     | e: Sans nom1                     |             |           |              |                | ×            |
|----------------------|-----|------------------------|----------------------------------|-------------|-----------|--------------|----------------|--------------|
| Styles et formatage  |     |                        |                                  |             | 1         | T            | Tana           |              |
| Macas Ar             | ≣ - | Position Plan          | 8 numérotation                   | Tabulations | Lettrines | Arrière-plan | Bordures       | Condition    |
|                      |     | Gescionnaire           | Retraits et espacem              | ent Alignen | nent Ench | ainements    | olice   Effet  | de caractere |
|                      |     | Style                  |                                  |             |           |              |                |              |
|                      |     | Nom                    | style de titre nive              | au 1        |           |              | ctualisation a | utomatique   |
|                      |     | <u>S</u> tyle de suite | style <mark>de titre nive</mark> | au 1        |           |              |                | •            |
|                      |     | <u>H</u> éritée de     | - Aucun(e) -                     |             |           |              |                | -            |
|                      |     | <u>C</u> atégorie      | Styles personnali                | sés         |           |              |                | •            |
|                      |     | Contient               |                                  |             |           |              |                |              |
| <u>N</u> ouveau      |     |                        |                                  |             |           |              |                |              |
|                      |     |                        |                                  |             |           |              |                |              |
|                      |     |                        |                                  |             |           |              |                |              |
|                      |     |                        |                                  |             |           |              |                |              |
|                      |     |                        |                                  |             |           |              |                |              |
|                      |     |                        |                                  |             |           |              |                |              |
|                      |     |                        |                                  |             |           |              |                |              |
|                      |     |                        |                                  |             |           |              |                |              |
| Styles personnalisés |     | ок                     | Appliquer                        | Annuler     | Aide      | <u>R</u> éin | itialiser      | Standard     |
|                      |     |                        |                                  |             | _         |              |                |              |

Conseils : donner un nom significatif au style (ex : titre niveau1)

choisir « Aucun » dans le menu déroulant « Hérité de » pour ne pas être limité dans les choix classer le nouveau style dans la catégorie « Styles personnalisés » pour pouvoir le retrouver facilement.

# Utiliser les styles créés

Sélectionner le texte auquel on veut attribuer le style puis double-cliquer sur le nom du style dans la fenêtre « Styles et formatage ».

|                                                                                                    | Styles et formatage     | ×       |
|----------------------------------------------------------------------------------------------------|-------------------------|---------|
|                                                                                                    | 1000                    | Øn ¶≣ - |
| Lepremiertitre                                                                                                    | style de titre niveau 1 |         |
| Le texte, le texte, Le texte, le texteLe texte, le texteLe texte, le texteLe texte, le texteLe texte, le texteLe texte, le |                         |         |
| texteLe texte, le texteLe texte, le texteLe texte, le texteLe texte, le texteLe texte, le texteLe texte                    |                         |         |
| texteLe texte, le texteLe texte, le texteLe texte, le texteLe texte, le texteLe texte, le texteLe texte                    |                         |         |
| texteLe texte, le texteLe texte, le texteLe texte, le texteLe texte, le texteLe texte, le texteLe texte                    |                         |         |
| texteLe texte, le texteLe texte, le texteLe texte, le texteLe texte, le texteLe texte, le texteLe texte                    |                         |         |
| texteLe texte, le texteLe texte, le texteLe texte, le texteLe texte, le texteLe texte, le texteLe texte                    |                         |         |
| texteLe texte, le texteLe texte, le texteLe texte, le texteLe texte, le texteLe texte, le texteLe texte                    |                         |         |
| texteLe texte, le texteLe texte, le texteLe texte, le texteLe texte, le texteLe texte, le texteLe texte                    |                         |         |
| texteLe texte, le texteLe texte, le texteLe texte, le texteLe texte, le texteLe texte, le texteLe texte                    |                         |         |
| texteLe texte, le texteLe texte, le texteLe texte, le texteLe texte, le texteLe texte, le texteLe texte                    |                         |         |
| texteLe texte, le texteLe texte, le texteLe texte, le texteLe texte, le texteLe texte, le texteLe texte                    |                         |         |
| texteLe texte, le texteLe texte, le texteLe texte, le texteLe texte, le texteLe texte, le texteLe texte                    |                         |         |
| texteLe texte, le texteLe texte, le texteLe texte, le texteLe texte, le texte                                              |                         |         |
| Le-deuxième-titre <sup>¶</sup>                                                                                             |                         |         |
| Le texte, le texte le texte le texte le texte le texte le texte le texte le texte le texte le texte le texte le            |                         |         |

# Insérer une entête et un pied de page

Aller dans le menu « Insertion » puis cliquer sur « En-tête » ou « Pied de page » puis choisir dans un premier temps « Standard ».

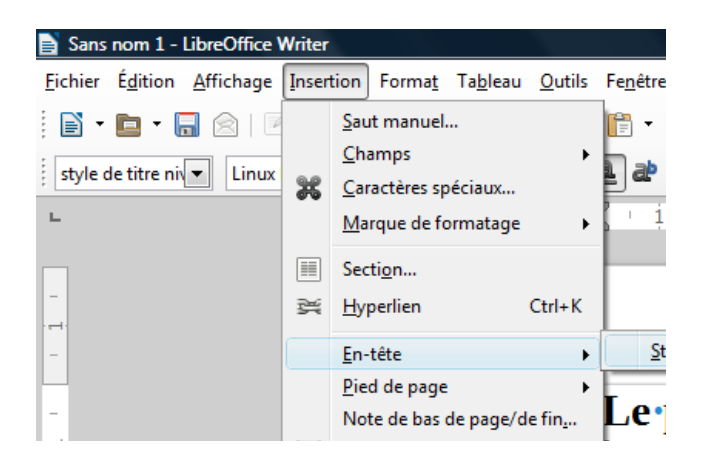

Les textes ou les champs (cf. page 6) qui sont insérés dans l'entête et le pied de page seront recopiés à l'identique sur toutes les pages.

# Numéroter automatiquement les pages

Placer le curseur de la souris dans le pied de page en cliquant dans cette zone. Aller ensuite dans « Insertion » puis « Champs » et cliquer sur « Numéro de page ».

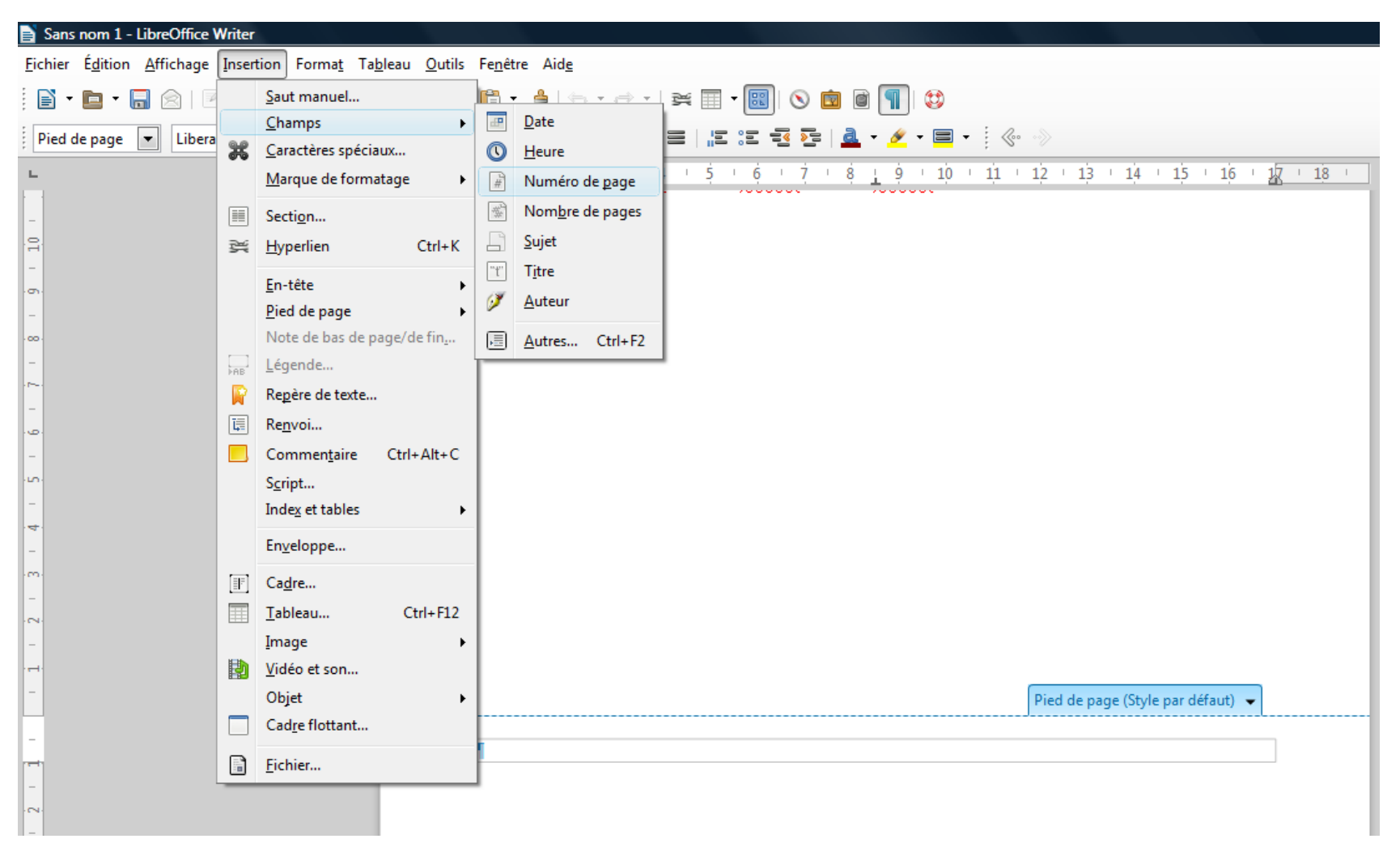

- On peut faire de même en insérant « / » puis le nombre de page afin d'obtenir une numérotation du type « page n° / nombre total de pages.
- Les champs numéro et nombre de pages se mettent à jour automatiquement.

Aller dans le menu « Insertion » puis cliquer sur « Index et tables » puis « Index et tables ».

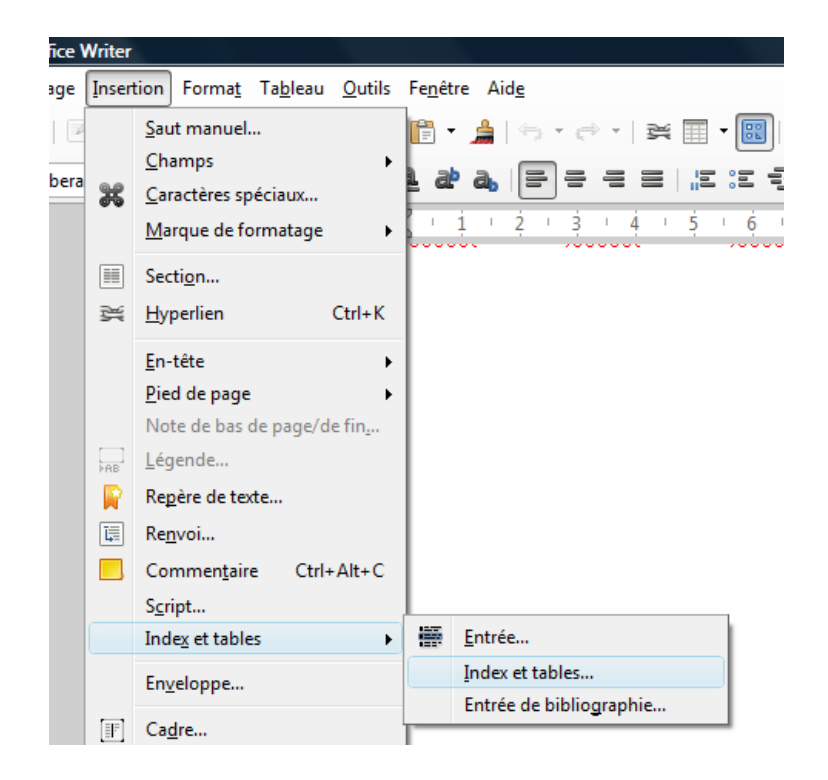

La fenêtre « Insérer un index/une table apparaît.

Dans la partie « Créer à partir de » de la fenêtre « Insérer un index/une table, cocher la case « Styles supplémentaires » puis cliquer sur le bouton « ... ».

| Insérer un index/une table                                                                                                    |                                                                       |
|----------------------------------------------------------------------------------------------------|-----------------------------------------------------------------------|
| Table des matières    Tirre 11    Tirre 11    Tirre 11    Tirre 11    Tirre 11    Tirre 11    Tirre 11    Tirre 11    Tirre 11    Tirre 11    Tirre 11    Tirre 11    Tirre 12    Tire 12    Cei est le contenu du premier chapitre. C'est une entrée du répertoire utilisateur.    Tire 13    Cei est le contenu du chapitre 11. C'est l'entrée de la table des matières.    Tire 13    Cei est le contenu du chapitre 12. Ce mot-clé est l'entrée principale.    District 1    Tableau 1: c'est le tableau 1    District 1: c'est le tableau 1    District 2: c'est le tableau 1    District 2: c'est le tableau 1    District 2: c'est le tableau 1    District 2: c'est le tableau 2    District 2: c'est le tableau 3 | Index/table  Entrées  Styles  Colonnes  Arrière-plan    Type et titre |
|                                                                                                    | Agerçu                                                                |
|                                                                                                    | OK <u>F</u> ermer <u>A</u> ide <u>R</u> einitialiser                  |

La fenêtre « assigner les styles » apparait.

Sélectionner les styles qui correspondent aux titres que l'on veut voir apparaître dans le sommaire puis les faire glisser en face du niveau que l'on souhaite leur donner à l'aide des flèches situées en bas de la fenêtre.

|                          | 4     | -        | -        |             | -        | 6 | - |   |   | 40 | _ |
|--------------------------|-------|----------|----------|-------------|----------|---|---|---|---|----|---|
| Non appliqué             | 1     | 2        | 3        | 4           | 5        | 6 | 7 | 8 | 9 | 10 |   |
| Corps de texte           |       |          |          |             |          |   |   |   |   |    |   |
| En-tête                  |       |          |          |             |          |   |   |   |   |    |   |
| Index                    |       |          |          |             |          |   |   |   |   |    |   |
| Légende                  |       |          |          |             |          |   |   |   |   |    |   |
| Liste                    |       |          |          |             |          |   |   |   |   |    |   |
| Pied de page             |       |          |          |             |          |   |   |   |   |    |   |
| Quotations               |       |          |          |             |          |   |   |   |   |    |   |
| Sous-titre               | chile | da titre | niveru   | 1           |          |   |   |   |   |    |   |
|                          | style | de titre | do titro | 1<br>Divozu | . 2      |   |   |   |   |    |   |
| Style nar défaut         |       | Style    | ueuue    | mveau       | <u> </u> |   |   |   |   |    |   |
| Titre                    |       |          |          |             |          |   |   |   |   |    |   |
| Titre 1                  |       |          |          |             |          |   |   |   |   |    |   |
| Titre 2                  |       |          |          |             |          |   |   |   |   |    |   |
| Titre 3                  |       |          |          |             |          |   |   |   |   |    |   |
| Titre de table des matiè | res   |          |          |             |          |   |   |   |   |    |   |
| Titre principal          |       |          |          |             |          |   |   |   |   |    |   |
|                          |       |          |          |             |          |   |   |   |   |    |   |
|                          |       |          |          |             |          |   |   |   |   |    |   |
|                          | 1000  |          |          |             |          |   |   |   |   |    |   |
| K.                       | 2     |          |          |             |          |   |   |   |   |    |   |
|                          |       |          |          |             |          |   |   |   |   |    |   |

Cliquer sur le bouton « OK » lorsque c'est terminé.

Le sommaire apparaît automatiquement.

q

Dans cet exemple, les titres de niveau 1 sont « Le premier titre » et « Le deuxième titre ». Les titres de niveau 2 s'intitulent « sous titre ».

| •                                                                                          |                                                             |                                                                                                    |
|--------------------------------------------------------------------------------------------|-------------------------------------------------------------|----------------------------------------------------------------------------------------------------|
| Table des matières¶                                                                        |                                                             |                                                                                                    |
| Le premier titre<br>sous titre                                                             |                                                             |                                                                                                    |
| sous titre<br>Le deuxième titre                                                            | Style<br>A <u>l</u> ignement<br>Interligne                  | )<br>                                                                                                    |
| i<br>Le premier «titre                                                                     | <u>M</u> odifier la casse<br>Act <u>u</u> aliser l'index    | •                                                                                                    |
| Le texte, le texte, Le texte, le texte<br>texteLe texte, le texteLe texte, le              | <u>É</u> diter l'index<br>Supprimer l'inde <u>x</u>         | xteLe texte, le texteLe texte, le<br>e texteLe texte, le texteLe texte, le f                                   |
| sous-titre-¶<br>texteLe texte, le texteLe texte, le<br>texteLe texte, le texteLe texte, le | Éditer le style de paragraphe<br><u>O</u> uvrir l'hyperlien | e <u>textel e</u> texte, le <u>textel e</u> texte, le<br>e <u>textel e</u> texte, le <u>textel e</u> texte, le |

Si on modifie le document, il se peut qu'un ou plusieurs titres changent de page. Pour mettre à jour le sommaire, il suffit de faire un clic-droit dessus puis de cliquer sur « Actualiser l'index » dans le menu contextuel qui s'affiche.

# Réutiliser la mise en page

Pour réutiliser la mise en page créée, il faut enregistrer le fichier en tant que modèle de document. Aller dans « Fichier » puis « Enregistrer sous ». Saisir le nom du modèle et l'emplacement ou l'on souhaite le sauvegarder. Puis dans le menu déroulant « Type », sélectionner « Modèle de texte ODF (.ott).

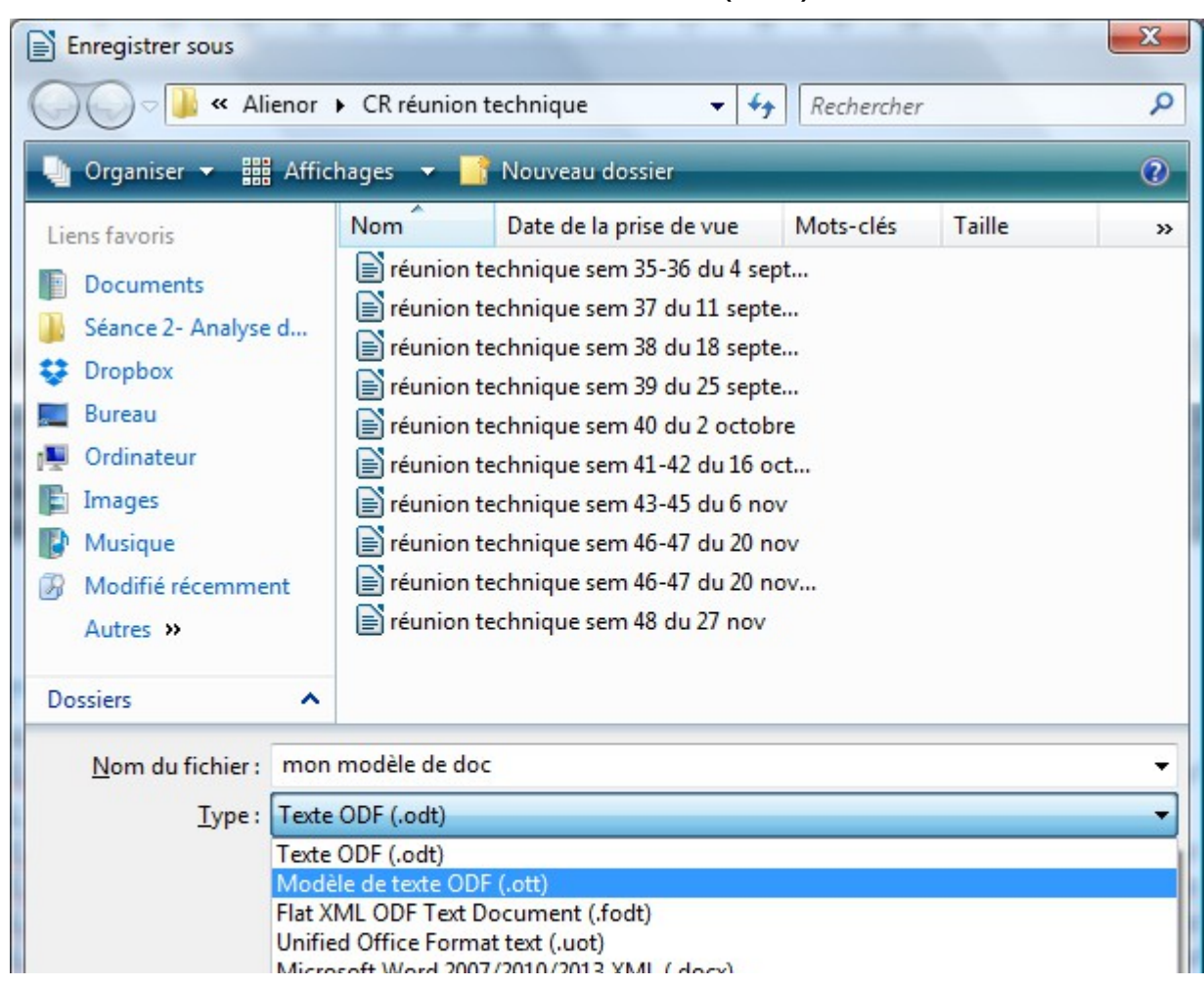

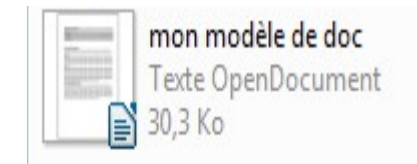

Pour refaire un document en utilisant ce modèle, on ouvre le modèle comme un fichier (double-clic) → Libre Office ouvre alors un fichier « sans nom » dans lequel se trouve par défaut tous les styles, entête, pied de page, etc. créés.